## Geração de fatura de cartões no EMSys

Como gerar a fatura de cartões?

• Como pesquisar títulos no EMSys?

## Geração de fatura de cartões no EMSys

Para gerar fatura de cartões, acesse o menu: FINANCEIRO > CONTAS A RECEBER > GERAÇÃO DE FATURA ou pelo atalho.

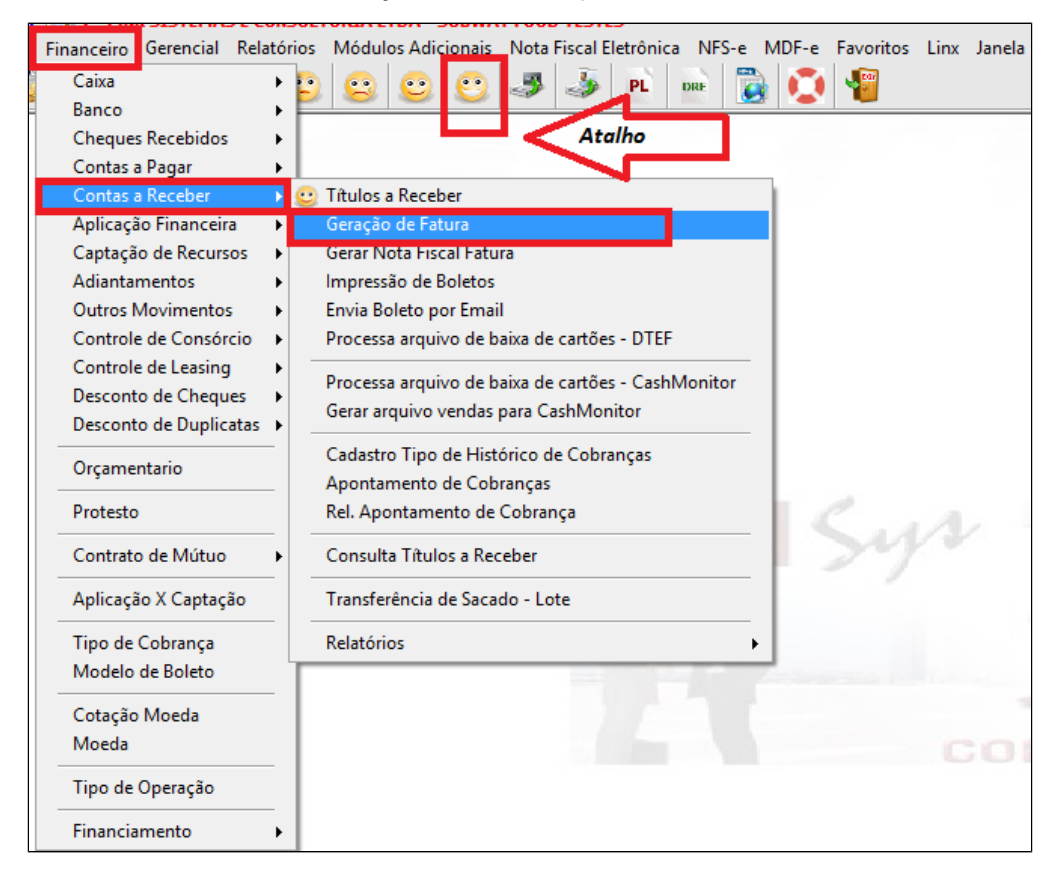

1. Selecione a administradora de cartão no campo SACADO.

2. Informe o período de emissão ou vencimento que deseja faturar e clique em PESQUISAR. Deverá selecionar um ou outro.

3. Marque se necessário uma das opções. Esta é opcional.

4. Clique em pesquisar.

5. Marque os títulos que deseja faturar.

- 6. As datas de emissão e vencimento da fatura são preenchidas automaticamente, conforme estabelecido no cadastro do sacado.
- 7. O valor da taxa Cobrança é preenchido automaticamente, conforme informado no cadastro do sacado.
- Valor líquido a receber, já descontado a taxa de administração do cartão.
   Clique em GERAR FATURA.

| 🚑 Geração de Fat                                                                        | ura (Taxa de Admini                                                                                                    | istração: 1,65%)                                                                                                    |                                                                                                    |                                                                                                    | - 0.                                               |
|-----------------------------------------------------------------------------------------|----------------------------------------------------------------------------------------------------|----------------------------------------------------------------------------------------------------|----------------------------------------------------------------------------------------------------|----------------------------------------------------------------------------------------------------|----------------------------------------------------|
| Sacado 1 6 7<br>Classe 9<br>Prop Rurat 9<br>Resp.: 2<br>Vencim: 2<br>Unidade 0rigem.: 1 | ADM. VISA ELECTRON                                                                                                    | T. Cobrança:<br>Forma Pagto:<br>PDV:<br>Categoria:<br>Sub-categoria:<br>Tipo de Titulo:<br>Hora Cupor:                              | a Place:                                                                                                    | Catão de Crédito<br>Fatura Unice<br>Fatura Unice<br>Fatura Unice<br>Fatura Unice<br>Gerar Nota Fiscal<br>Marter Data de Emis<br>Marter Data de Emis<br>Fechamento Fatura<br>Abrir tela para envio de<br>Buscar Num. Autorizace                                                                                                    | <b>3</b><br>são<br>cimento<br>e boletos<br>cao POS |
| Exibir Faturas So<br>Fatura Parcial Ex<br>Títulos em Aberto                             | omente Faturas 🛛 🔀 Fixar [<br>xibir Negociação                                                                                                    | Dados Fatu                                                                                                    | rar p/ Dia de Fechamento 0 Dia Semana                                                                                                    | Liquidar Fatura(s) 4 Pesquisa                                                                                                    | ar Fatura                                          |
| ⊕ Manual<br>Automática<br>5                                                             | × Tipo     ✓ Cartão de Crédito     ✓ Cartão de Crédito     ✓ Cartão de C | Sacado<br>6 ADM. VISA ELECTRON<br>6 ADM. VISA ELECTRON<br>6 ADM. VISA ELECTRON<br>6 ADM. VISA ELECTRON<br>6 ADM. VISA ELECTRON<br>9 | N*<br>Titulo         Parcelas         R\$ Original           5106/1         1         150.30           5110/1         1         15.50           5150/1         1         22.00           5158/1         1         7.50           5153/1         1         23.00           hado(s)         Juros Orig:         0.00         Juros Calc.:           Descorto:         0.00         Acréscimo:         Cobrange:           Cobrange:         CARTEIRA         be Ealver         Calc.: | R\$ Líquido         Emissão         Vencimento         F           1147,8         23/05/2016         24/05/2016         24/05/2016           15,2         23/05/2016         24/05/2016         24/05/2016           21,6         24/05/2016         25/05/2016         25/05/2016           17,2         24/05/2016         25/05/2016         25/05/2016           22,6         24/05/2016         25/05/2016         25/05/2016           0.00         Multa:         0.00         0.00           0.00         Despesa:         0.00 | Pla                                                |

Demonstração da taxa administrativa e dias de recebimento no cadastro do sacado: PESSOAS > PESSOAS > Aba ADMIN. DE CARTÕES.

| Cadastro de Pessoa - 6 -                                                                                                    |                                                                                                    |
|----------------------------------------------------------------------------------------------------|----------------------------------------------------------------------------------------------------|
|                                                                                                    |                                                                                                    |
| + 🚽 🗕 🔎 🚸                                                                                                    | 🚰 🥙 🚺 🚺 🚺 🔯 Ordenação: CPF/CNPJ 🗹 100 💐 📖 🌆 🥹 🕌                                                                                                    |
| <ul> <li>⊕···· Principal</li> <li>⊕···· Cliente</li> <li>Sacado</li> <li>→ Admin. de Cartões</li> <li>⊕··· Pessoa Física</li> </ul> | Administradora de Cartões     Mainistradora de Cartões       % Administração:     1,65       R\$ Transação:     0,00                                                         |
| ⊕È Outros                                                                                                    | Inpo vencimento         Fora Semana       Segunda         Fora Quinzena       Fora Mês         Obias Corridos       Dia Fixo         Sacado         Mnemônico:       Agência |
|                                                                                                    | Banco                                                                                                    |
|                                                                                                    | Taxas de administração por empresa e número de parcelas                                                                                                    |
|                                                                                                    | Empresa: 0,00 Apartir de: 0 parcelas 🐒 🗙                                                                                                    |
|                                                                                                    | Código Empresa % Taxa Adm. Nr. de parcelas                                                                                                    |

Ao clicar em gerar fatura o sistema oferecerá a opção de liquidar diretamente pelo banco. Clique em SIM caso queira e selecione o mnemônico da conta, a data da liquidação e clique em OK.

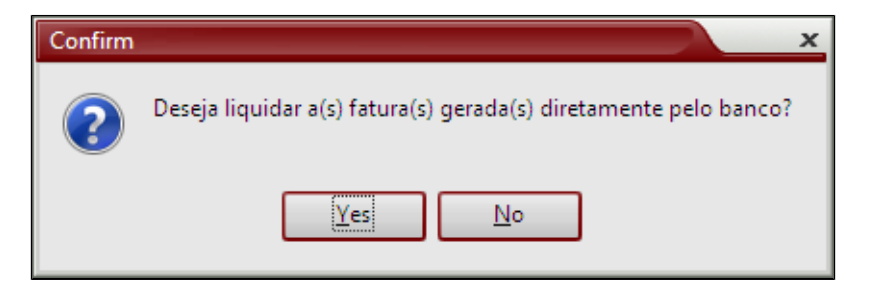

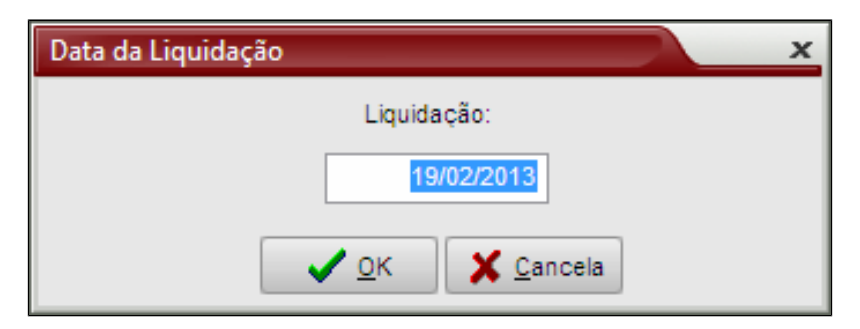

Após geração da fatura, você poderá consultar a mesma em titulos a receber. Selecione, financeiro > Contas a receber > Titulos a receber ou pelo atalho.

|                                                                                                    | -6 |
|----------------------------------------------------------------------------------------------------|----|
| Caixa<br>Banco<br>Cheques Recebidos<br>Contas a Pagar                                                                                                    |    |
| Contas a Receber       Itulos a Receber         Aplicação Financeira       Geração de Fatura         Captação de Recursos       Geração de Fatura         Adiantamentos       Impressão de Boletos         Outros Movimentos       Envia Boleto por Email         Controle de Consórcio       Processa arquivo de baixa de cartões - DTEF         Controle de Leasing       Processa arquivo de baixa de cartões - CashMonitor         Gerar arquivo vendas para CashMonitor       Gerar arquivo vendas para CashMonitor         Desconto de Duplicatas       Cadastro Tipo de Histórico de Cobranças         Orçamentario       Protesto         Aplicação X Captação       Transferência de Sacado - Lote         Tipo de Cobrança       Relatórios         Modelo de Boleto       Envia Oneração |    |

Importante dizer que os títulos a receber originados das vendas de cartões passam a ter o status alterado de ABERTO para FATURADO. O sistema cria um novo título a receber, sendo esse a fatura.

| Fitulos a Receber          |                                                                                                    |                                                        |                                                                                                    |                                                     |                                                               |                                              | <u>– – ×</u> |
|----------------------------|----------------------------------------------------------------------------------------------------|--------------------------------------------------------|----------------------------------------------------------------------------------------------------|-----------------------------------------------------|---------------------------------------------------------------|----------------------------------------------|--------------|
| +8-2                       | o 🐟 🏪                                                                                                    | ۵ 🖉                                                    |                                                                                                    | <b>2</b>                                            | I <u>r</u> para Fatura                                        | \$                                           |              |
| Principal<br>⊡- Liquidação | Sequência:                                                                                                | 2                                                      | Nº Título:                                                                                                    | 2510/2                                              | 1 Em                                                          | issão: 25                                    | 5/10/2012    |
| Caixa                      | Sacado:                                                                                                   | 227                                                    | VISA CREDITO                                                                                                    | (ALIMENTOS)                                         |                                                               |                                              |              |
| Banco<br>Cheque            | Vencimento:                                                                                               | 25/11/2012                                             | R\$ Origina                                                                                                    | al:                                                 | 172,15 R\$ Ju                                                 | iros:                                        | 0,00         |
| Cartão                     | Tipo Cobrança:                                                                                            | 4                                                      | ADMINISTRADORA DE CARTAO                                                                                                 |                                                     |                                                               |                                              |              |
| Carta Frete                | Observação:                                                                                               |                                                        |                                                                                                    |                                                     |                                                               |                                              |              |
| Adiantamento               | N° Documento:                                                                                             |                                                        | Usuário:                                                                                                    | DANIELE.OL                                          | Nº Pla                                                        | aca:                                         |              |
| Informações                | R\$ Liquidado:                                                                                            | 172,15                                                 | R\$ Troco:                                                                                                    |                                                     | 0,00 Nosso                                                    | o Nº:                                        |              |
|                            | Tipo<br>Manual<br>Nota Fiscal<br>Receita<br>Cartão de C<br>Captação de<br>CTF<br>Conhecimen<br>Adiantamen | rédito<br>e Recursos<br>to de Frete<br>to a Fornecedor | Cupom Fiscal<br>Carta Frete<br>Adiantamenta<br>Vale Cliente<br>Venda Fideliz<br>Adiantamenta<br>Outros Crédit<br>Aluguel | o de Frete<br>ada<br>o de Funcionário<br>ios<br>P.E | Status<br>Aberto<br>Negociado<br>Em Protesto<br>Fatura<br>Sim | Faturado     Liquidado     Título De     Não | scontado     |

Após liquidação o status da fatura passa de Faturado para Liquidado.

| 🚧 Títulos a Receber |                                                                                                   |                                                      |                                                                                                    |                                                     |                                                      |                                       | x                                         |
|---------------------|---------------------------------------------------------------------------------------------------|------------------------------------------------------|----------------------------------------------------------------------------------------------------|-----------------------------------------------------|------------------------------------------------------|---------------------------------------|-------------------------------------------|
| +                   | P 🐟 🎦                                                                                             | ا ک 🤣                                                |                                                                                                    | Jog                                                 | <table-cell-rows> I<u>r</u> para F</table-cell-rows> | atura 👌                               | <b>(</b>                                  |
| Principal           | Sequência:                                                                                        | 80                                                   | Nº Título:                                                                                                    | 38613                                               | 0                                                    | Emissão:                              | 25/02/2013                                |
| Caixa               | Sacado:                                                                                           | 227                                                  | VISA CREDITO                                                                                                    | (ALIMENTOS)                                         |                                                      |                                       |                                           |
| Banco               | Vencimento:                                                                                       | 25/02/2013                                           | R\$ Origina                                                                                                    | al:                                                 | 284,14                                               | R\$ Juros:                            | 0,00                                      |
| Cartão              | Tipo Cobrança:                                                                                    | 4                                                    | ADMINISTRADO                                                                                                    | RA DE CARTA                                         | C                                                    |                                       | <i>"</i>                                  |
| Carta Frete         | Observação:                                                                                       |                                                      |                                                                                                    |                                                     |                                                      |                                       |                                           |
| Titulos Faturados   | N° Documento:                                                                                     |                                                      | Usuário:                                                                                                    | WARLLEY.SA                                          |                                                      | Nº Placa:                             |                                           |
| Histórico de Baixa  | R\$ Liquidado:                                                                                    | 277,04                                               | R\$ Troco:                                                                                                    |                                                     | 0,00                                                 | Nosso Nº:                             |                                           |
|                     | Tipo<br>Manual<br>Nota Fiscal<br>Cartão de Cr<br>Captação de<br>CTF<br>Conheciment<br>Adiantament | rédito<br>Recursos<br>to de Frete<br>to a Fornecedor | Cupom Fiscal<br>Carta Frete<br>Adiantament<br>Vale Cliente<br>Venda Fideliz<br>Adiantament<br>Outros Crédi<br>Aluguel | o de Frete<br>ada<br>o de Funcionária<br>tos<br>P.E | Status<br>Aber<br>Negr<br>Em F<br>Fatura<br>Sim      | rto Fa<br>ociado OLiq<br>Protesto Tít | turado<br>uidado<br>ulo Descontado<br>P.E |

## ⚠ Observação:

Caso seja identificado posteriormente algum erro na geração da fatura, é possível estornar a liquidação, excluir a fatura e gerar novamente.

## Stá com alguma dúvida?

Consulte todos nossos guias na busca de nossa página principal clicando aqui.